## **TSS User Guides**

## **Periodic Declaration: General Guidance**

Published: March 2025

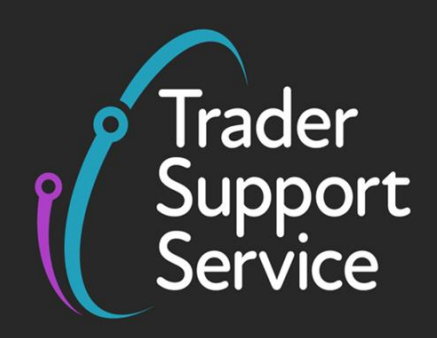

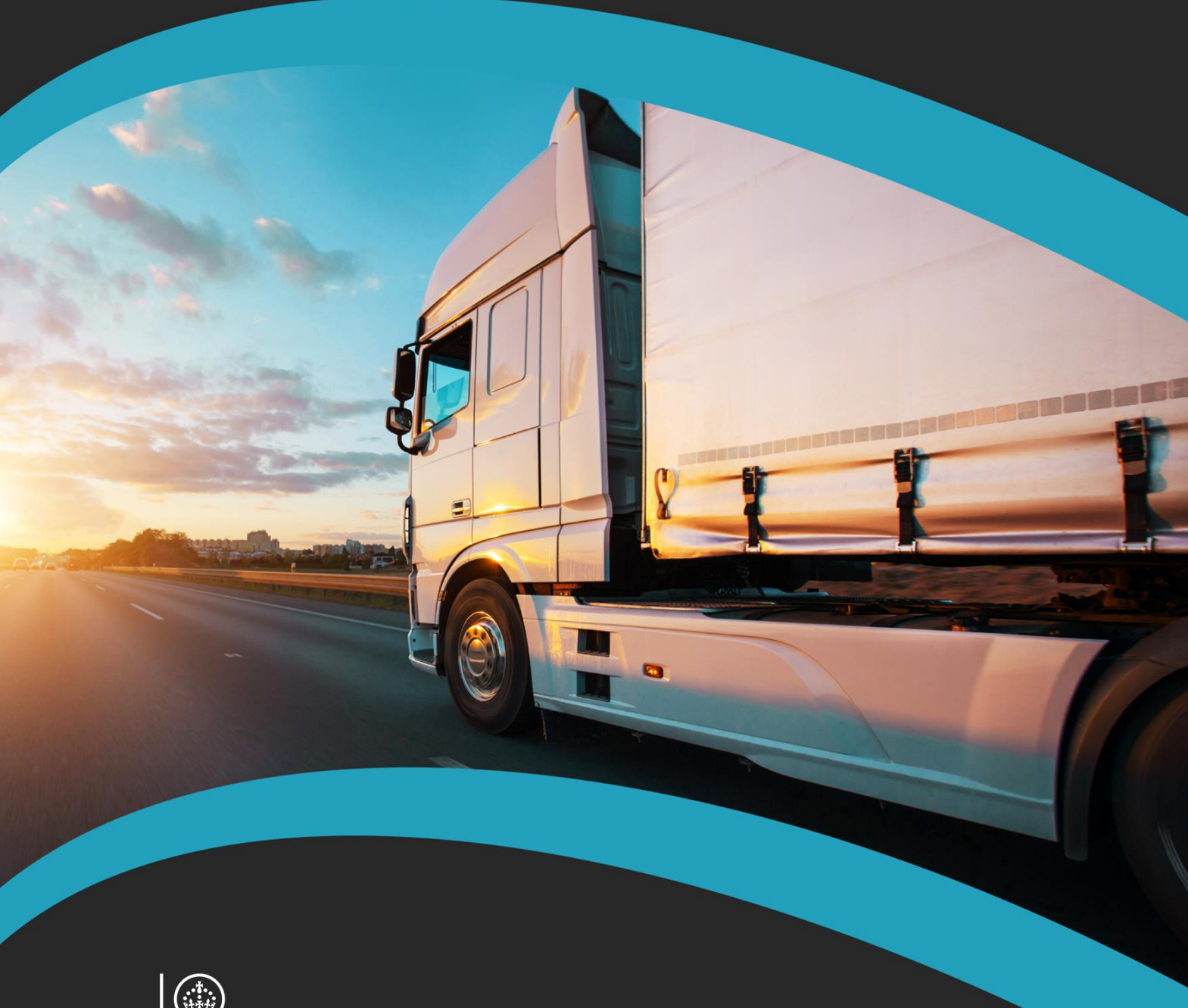

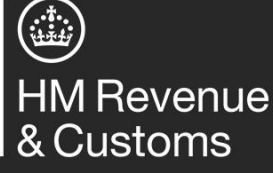

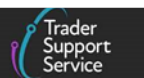

## Contents

| 1   | Introduction                                                              | 2  |
|-----|---------------------------------------------------------------------------|----|
| 2   | Periodic Declarations in TSS                                              | 3  |
| 3   | When can you use Periodic Declarations?                                   | 3  |
| 4   | How to combine Supplementary Declarations into a Periodic Declaration     | 4  |
| 4.1 | Creating a Periodic Declaration                                           | 4  |
| 4.2 | Adding one or more Supplementary Declarations to a Periodic Declaration   | 6  |
| 4.3 | Mixed Exporters1                                                          | .3 |
| 5   | Matching rules for combining Supplementary Declarations within a Periodic |    |
|     | Declaration1                                                              | .3 |
| 6   | Reviewing and editing a Periodic Declaration1                             | .6 |
| 7   | How to Revert to Non-Periodic status or Cancel a Periodic Declaration2    | :0 |
| 8   | I need to know more2                                                      | 2  |
| 9   | Changes to guidance and policy2                                           | :3 |

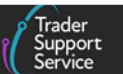

If there are any words or acronyms in this document that are unfamiliar you can visit the <u>Jargon Buster</u> or use the search tool on the <u>Northern Ireland Customs & Trade Academy</u> (<u>NICTA</u>) website to find a definition.<sup>1</sup>

Throughout this document there will be words highlighted in a **bold**, **blue colour**. This indicate a TSS Portal field name that will support you in completing the actions required.

## 1 Introduction

The purpose of this guide is to assist with the decision to use and subsequently complete Periodic Declarations, submitted via the Trader Support Service (TSS) for goods movements from Great Britain (GB) to Northern Ireland (NI).

Periodic Declarations are a method of declaring goods under combined Supplementary Declarations. This process reduces the burden of submitting individual Supplementary Declarations by creating a single Periodic Declaration when you make multiple goods movements over the same calendar month. Consignment (header) level information does not have to be provided repeatedly for Supplementary Declarations that have been combined in one Periodic Declaration. This is permitted as a trade simplification under <u>Title</u> <u>V</u> of the Union Customs Code (UCC), to improve efficiency in the customs process.

The TSS simplified journey allows businesses to move goods from GB to NI by making a simplified declaration before the goods move and then providing the full information about the goods after they have moved. As part of this journey, TSS provides a service to help users identify appropriate Supplementary Declarations and amalgamate these into a Periodic Declaration for the relevant month.

**No specific authorisation** is required for businesses to be able to use Periodic Declarations. All users of TSS can choose to use Periodic Declarations if appropriate.

**Note**: Customs agents (also known as Agents and Intermediaries) may complete declarations in TSS on behalf of traders, if authorised, and should follow the process in this guide after logging into their agent account and selecting 'Represent a Trader'. Details on how to represent a trader in TSS can be found in <u>A Handbook for Customs Agents and</u> <u>Intermediaries</u> on NICTA.

You can submit more than one Periodic Declaration per month. Any draft Supplementary Declarations that you do not combine into Periodic Declarations should be submitted individually in TSS, as explained in the <u>Supplementary Declarations: Step-by-step guide</u> on NICTA.

<sup>&</sup>lt;sup>1</sup> Terms used in this guide refer to the terminology used on the TSS Portal. These may not match the most recent terms used on GOV.UK, in HMRC's Customs Declaration System or the Northern Ireland Online Tariff on <u>GOV.UK</u>.

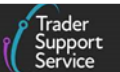

This guide leads you through the conditions and restrictions for opting to use Periodic Declarations and the steps you need to follow.

## 2 Periodic Declarations in TSS

Where <u>matching rules</u> are met, it is possible to make a monthly **Periodic Declaration** that combines Supplementary Declarations for multiple consignments for different goods, moved several days apart, into a single Periodic Declaration.

TSS applies <u>matching rules</u> at the consignment (header) level, to help you to determine which open Supplementary Declarations can be combined within a Periodic Declaration.

**Note**: For the purposes of this guide, open Supplementary Declarations are those in 'Draft' or 'Trader Input Required' state.

It is important that you fully understand how to interpret and apply these rules, since TSS can't confirm all criteria that must be met to combine Supplementary Declarations.

## 3 When can you use Periodic Declarations?

Goods movements being combined and declared on a single Periodic Declaration must meet the <u>matching rules</u>. **Note:** These rules differ from the aggregation rules to be met under customs simplified procedures.

#### You CAN:

- Only add Supplementary Declarations that satisfy the matching rules
- Only combine Supplementary Declarations created in TSS during the same calendar month (1st 31st)
- Only add Supplementary Declarations that are open (in 'Draft' or 'Trader Input Required' state). The <u>Data guide: TSS declaration data requirements</u> on NICTA explains how to upload a Periodic Declaration

#### You CAN'T:

- Create a Periodic Declaration from a Supplementary Declaration that has gone through the <u>TSS Assisted Completion Service</u>
- Create a Periodic Declaration from a Supplementary Declaration for which the first day of the arrival date and time is more than 365 days ago
- Add Periodic Declarations to another Periodic Declaration
- Add Supplementary Declarations for which the first day of the arrival date and time is more than 365 days ago
- Combine Supplementary Declarations if the total number of line items will exceed 99

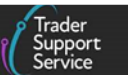

Validation will be performed within TSS on Supplementary Declarations to check there are no system constraints on the item lines or the consignment (header) level information according to the <u>matching rules</u>. **TSS, however, is unable to confirm whether the matching rules have been met and therefore it is important that those intending to make use of Periodic Declarations fully familiarise themselves with these <u>matching rules</u>.** 

## 4 How to combine Supplementary Declarations into a Periodic Declaration

### 4.1 Creating a Periodic Declaration

An Add to Periodic Declaration button is available when you work with Supplementary Declarations in a 'Draft' or 'Trader Input Required' state that are less than 365 days old:

|                                          |   | Pounds Sterling             | × | ٣ |
|------------------------------------------|---|-----------------------------|---|---|
| Invoices and Goods                       |   |                             |   |   |
| Warehouse Identifier                     |   | Supervising Customs Office  |   |   |
|                                          |   |                             |   | ٣ |
| Exchange Rate                            |   | * INCOTERM                  |   |   |
|                                          |   | None                        |   | ٣ |
| * Location of Goods                      |   | * Delivery Location Country |   |   |
| Belfast Port (TEST) (GBAUBELBELBEL) ×    | * | United Kingdom              | ж | ٣ |
| Location of Goods (if not in list above) |   | Delivery Location Town      |   |   |
|                                          |   |                             |   |   |
| *Use Postponed VAT Accounting?           |   | UN/LOCODE                   |   |   |
| No                                       | • |                             |   | ٣ |
|                                          |   |                             |   |   |

This button is not displayed for:

- Supplementary Declarations being processed via the Assisted Completion Service
- Supplementary Declarations where the first day of the calendar month of the goods arrival date is more than 365 days ago
- Periodic Declarations

Clicking this button opens a form for combining Supplementary Declarations into a Periodic Declaration.

The blue banner in the screenshot below highlights important guidance on consignment (header) level details when combining Supplementary Declarations into Periodic Declarations. **You should familiarise yourself with the requirements before proceeding** by acknowledging the <u>matching rules</u> indicated in this guide.

| eriodic Declaration: General Guidance                                                                           | Trader<br>Support<br>Service                                                                                                    |
|----------------------------------------------------------------------------------------------------|----------------------------------------------------------------------------------------------------|
| Home > Start a Goods Movement > Add Supp                                                                        | vlementary Declaration to Periodic Declaration                                                                                                    |
| NOTE: Please only proceed to add thi<br>In particular all header level info must be<br>Please do not add the So | Please refer to the rules and guidance for Periodic Declarations <u>here</u> .<br>s Supplementary Declaration to a Periodic Declaration if you are sure that it adheres to the rules for doing so.<br>the same and apply equally to all goods items, e.g. any Additions or Deductions (freight costs), INCOTERMS etc.<br>upplementary Declaration to the Periodic Declaration if the header level information is different. |
| Add Supplementary Decl<br>Use this form to associate a Supplementary Declaration                                | aration to Periodic Declaration                                                                                                    |
| Supplementary Declaration<br>SUP00000005001972                                                                  | · ·                                                                                                    |
| Tax Point Date                                                                                                  |                                                                                                    |

If this is the first Periodic Declaration you create in a particular month, or TSS is unable to find any existing Periodic Declarations that meet the matching criteria based on what is in the Supplementary Declaration, a pale blue notice will appear at the bottom of the screen instructing you to click **Submit** to create a new Periodic Declaration:

| Please refer to the rules and guidance for Periodic Declarations bere.<br>NOTE: Please only proceed to add this Supplementary Declaration to a Periodic Declaration if you are sure that it ad<br>In particular all header level info must be the same and apply equally to all goods items, e.g. any Additions or Deduction<br>Please do not add the Supplementary Declaration to the Periodic Declaration if the header level inform | heres to the rules for during so.<br>(Insight costs), INCOTERMS etc.<br>ation is different. |
|----------------------------------------------------------------------------------------------------|---------------------------------------------------------------------------------------------|
| Add Supplementary Declaration to Periodic Declaration                                                                                                    | Submit                                                                                      |
| Supplementary Declaration                                                                                                    |                                                                                             |
| SUP000000008458 v                                                                                                    |                                                                                             |
| Tax Point Date                                                                                                    |                                                                                             |
| 11/12/2023 22:47:15                                                                                                    |                                                                                             |
| Trader Reference                                                                                                    |                                                                                             |
| P5-7663-007 Goods                                                                                                    |                                                                                             |
| Total number of Goods Lines                                                                                                    |                                                                                             |
| 2                                                                                                    |                                                                                             |
| No matching periodic declaration exists. Click submit for a new Periodic Declaration to be created.                                                                                                    |                                                                                             |

When you press **Submit**, a pop-up appears with further instructions. **It is your responsibility to check compatibility with the** <u>matching rules</u> **before continuing**.

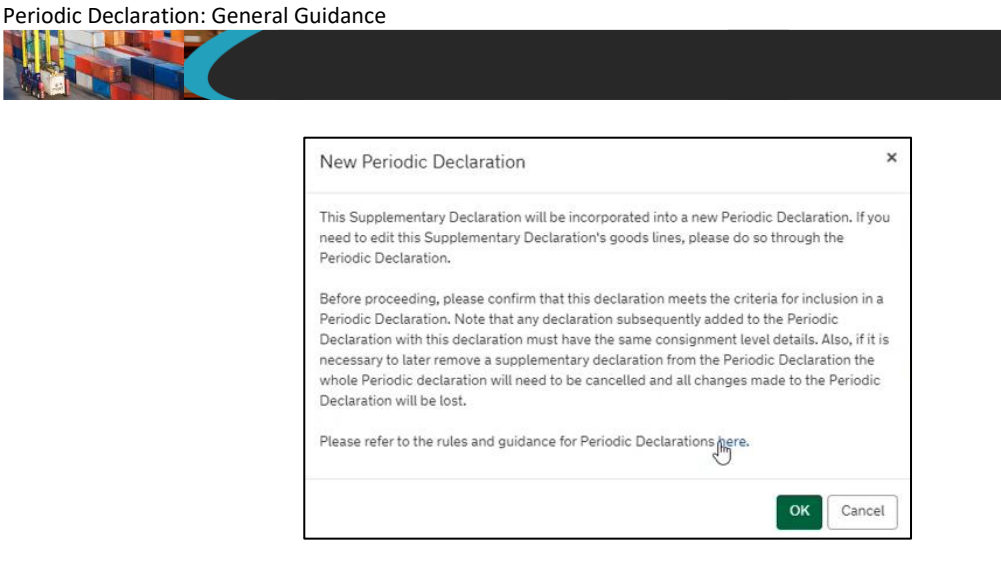

You can **Cancel** at this stage and no further action will be taken. Otherwise, press **OK** to proceed with creating a new Periodic Declaration.

# 4.2 Adding one or more Supplementary Declarations to a Periodic Declaration

You can choose between **two different methods** to add one or more Supplementary Declarations on a Periodic Declaration:

- From the Periodic Declaration
- From the Supplementary Declaration

#### **Method 1: From the Periodic Declaration**

Scroll down the Periodic Declaration form and click the Add More Declarations button:

| Home > Goods Movement > SUP000000000002045 |   |                                                              |    |
|--------------------------------------------|---|--------------------------------------------------------------|----|
|                                            |   | Pounds oten ung A                                            | •  |
| VAT Adjustment                             |   | VAT Adjustment Currency                                      |    |
|                                            |   | Pounds Sterling x                                            | *  |
| Invoices and Goods                         |   |                                                              |    |
| Warehouse Identifier                       |   | Supervising Customs Office                                   |    |
|                                            |   |                                                              | *  |
| Exchange Rate                              |   | * INCOTERM                                                   |    |
|                                            |   | None                                                         | *  |
| *Location of Goods                         |   | * Delivery Location Country                                  |    |
| Belfast Port (GBAUBELBELBEL) ×             | * | United Kingdom 🗴 🗸                                           | *  |
| Location of Goods (if not in list above)   |   | Delivery Location Town                                       |    |
|                                            |   |                                                              |    |
| * Use Postponed VAT Accounting?            |   | UN/LOCODE                                                    |    |
| No                                         | * |                                                              | ۳. |
|                                            |   |                                                              |    |
| Submit                                     |   | Save (Ctrl + s) Add More Declarations Revert to Non Periodic |    |
|                                            |   |                                                              | 5  |

This will open a new form.

| Declaration: General Guidance                                                                                                    |                                                                                            |
|----------------------------------------------------------------------------------------------------|--------------------------------------------------------------------------------------------|
|                                                                                                    | (                                                                                          |
| Home > Start a Declaration > Add more declarations to a Periodic Declaration                                                                                                    |                                                                                            |
| NOTE: Please only proceed to add this Supplementary Declaration to a Periodic Declaration if you are sur<br>In particular all header level info must be the same and apply equally to all goods items, e.g. any Additions or | e that it adheres to the rules for doing so.<br>Deductions (freight costs), INCOTERMS etc. |
| Please do not add the Supplementary Declaration to the Periodic Declaration if the header le                                                                                                    | evel information is different.                                                             |
| Add more declarations to a Periodic Declaration                                                                                                    |                                                                                            |
| Periodic Declaration                                                                                                    | Required information                                                                       |
| SUP0000000098847                                                                                                    | v .                                                                                        |
| Tax Point Date                                                                                                    | Submit                                                                                     |
| 11/10/2024 16:49:14                                                                                                    |                                                                                            |
| Trader Reference                                                                                                    |                                                                                            |
| Total number of Goods Lines                                                                                                    |                                                                                            |
| 1                                                                                                    |                                                                                            |
| * Supplementary Declaration(s)                                                                                                    |                                                                                            |
|                                                                                                    |                                                                                            |
|                                                                                                    |                                                                                            |

Clicking the **Supplementary Declaration(s)** field opens a drop-down list of the Supplementary Declarations that TSS has proposed meet the <u>matching rules</u> for the Periodic Declaration you wish to combine them with:

| Add more declarations to a Periodic Declaration                                                   |                              |
|---------------------------------------------------------------------------------------------------|------------------------------|
| Use this form to associate a Supplementary Declaration to an existing draft Periodic Declaration. |                              |
| Períodic Declaration                                                                              |                              |
| SUP0000000075633 *                                                                                | Required information         |
| Tax Point Date                                                                                    | Supplementary Declaration(s) |
| 01/02/2023 21:00:02                                                                               |                              |
| Trader Reference                                                                                  |                              |
|                                                                                                   | Submit                       |
| Total number of Goods Lines                                                                       |                              |
| 3                                                                                                 |                              |
| * Supplementary Declaration(s)                                                                    |                              |
|                                                                                                   |                              |
| SUP0000000075627 01/02/2023 21:00:02 Perfect Match 1 1                                            |                              |
| SUP0000000075628 01/02/2023 21:00:02 Perfect Match 2 1                                            |                              |
| SUP0000000075629 01/02/2023 21:00:02 Perfect Match 3 1                                            |                              |
| SUP0000000075630 22/02/2023 15:00:00 Later Tax Point 1                                            |                              |
| SUP0000000075631 01/02/2023 21:00:02 Different Exporter 1                                         |                              |

For each you will see:

- The Local Reference Number: the Supplementary Declarations that satisfy the <u>matching</u> rules
- Tax Point Date: the Entry Summary Declaration's arrival date
- The Trader Reference: a free-text field, populated in the Entry Summary Declaration, to create a clear audit trail
- The number of line items for each Supplementary Declaration

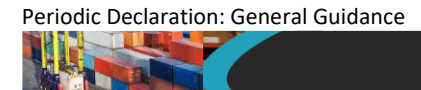

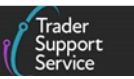

When you select one or more of the Supplementary Declarations and click **Submit**, a pop-up information box asks you to confirm the matching criteria, with the option to press **Cancel** or press **OK** to proceed:

|                                                                                                    | Add to Periodic Declaration                                                                                                    | ×           | GMRs |        |  |
|----------------------------------------------------------------------------------------------------|----------------------------------------------------------------------------------------------------|-------------|------|--------|--|
| Home > Add more declarations to a Pr<br>Use this form to associate a Supplementa<br>Fax Point Date | These Supplementary Declaration(s) will be incorporated into the selected Periodic<br>Declaration. If you need to edit these Supplementary Declarations' goods lines, please d<br>through the Periodic Declaration.<br>By clicking Submit, you are confirming that these Supplementary Declarations meet all t<br>criteria required to be included in the selected Periodic Declaration.<br>Note that these declarations and any declarations subsequently added to the Periodic | io so<br>he |      |        |  |
| 13/12/2023 12:20:00<br>Trader Reference<br>E0H133<br>Total number of Goods Lines                   | Declaration must have the same consignment level details as those of the Periodic<br>Declaration.<br>Also, if it is necessary to later remove a Supplementary Declaration from the Periodic<br>Declaration the whole Periodic Declaration will need to be cancelled and all changes ma<br>to the Periodic Declaration will be lost.<br>Please refer to the rules and quidance for Periodic Declarations here.                                                                    | ıde         |      |        |  |
| 2 Supplementary Declaration(s) SUP0000000085928                                                    | OK Can                                                                                                    | cel         |      | Submit |  |

**Note:** You should only combine the additional Supplementary Declarations with the selected Periodic Declaration if you are sure that they adhere to the <u>matching rules</u> for doing so.

After clicking **OK**, the chosen Supplementary Declarations are integrated into the Periodic Declaration. You can now see the newly added Supplementary Declarations listed under the new **Included Supplementary Declarations** tab in the Periodic Declaration:

|                                                                                                    |                                                                                                    |                                                       | None                        |                         |                                              |
|----------------------------------------------------------------------------------------------------|----------------------------------------------------------------------------------------------------|-------------------------------------------------------|-----------------------------|-------------------------|----------------------------------------------|
| Location of Goods                                                                                                    |                                                                                                    |                                                       | * Delivery Location Country |                         |                                              |
| Belfast Port (GBAUBELBELBEL)                                                                                                    |                                                                                                    | × *                                                   | United Kingdom              |                         | ×                                            |
| ocation of Goods (if not in list at                                                                                                    | bove)                                                                                                    |                                                       | Delivery Location Town      |                         |                                              |
|                                                                                                    |                                                                                                    |                                                       |                             |                         |                                              |
| Use Postponed VAT Accounting                                                                                                    | ?                                                                                                    |                                                       | UN/LOCODE                   |                         |                                              |
| No                                                                                                    |                                                                                                    | -                                                     |                             |                         |                                              |
| Submit<br>Required information Any proce                                                                                                    | dure(s) not currently supported by TSS1 INCOTER+                                                                                                    | 1 Delivery Location                                   | Save (Ctrl - s)             | Add More Declarations R | evert to Non Period                          |
| Submit<br>Required information Any process                                                                                                    | dure(s) not currently supported by TSST INCOTERN                                                                                                    | Delivery Location Previous Docume                     | Save (Ctrl - s)             | Add More Declarations R | evert to Non Period                          |
| Submit Required Information Any proce Goods Records  Head Included Supplementary Deck Included Supplementary                                             | dureộ) net currently supported by TSST INCOTERP<br>der Additions/Deductions Header F<br>arations 2                                                                    | Delivery Location  Previous Docume                    | Save (Ctrt - s)             | Add More Declarations R | evert to Non Period<br>Duty Total            |
| Submit Required information Arrangement Goods Records  Head Included Supplementary Deck Included Supplementary Local Reference Number                    | dure(s) not currently supported by TSST INCOTERP<br>der Additions/Deductions Header P<br>arations 2<br>y Declarations<br>SFD Consignment Reference                    | Delivery Location Previous Docume Goods Dor           | Save (Ctrl - s)             | Add More Declarations R | evert to Non Period Duty Total Goods Lines   |
| Submit Required information Arrangement Goods Records  Hear Included Supplementary Declu Included Supplementary Local Reference Number SUP00000005001923 | dure(s) not currently supported by TSST INCOTERN<br>der Additions/Deductions Header F<br>arations<br>y Declarations<br>SFD Consignment Reference<br>DEC00000010009874 | Delivery Location Previous Docume Goods Dor NIDOM (U) | Save (Ctrl - s)             | Add More Declarations R | evert to Non Period Duty Total Goods Lines 1 |

**Note:** All **Included Supplementary Declarations** are now in the state of 'In Periodic' and can no longer be changed in the Supplementary Declaration form as they have been incorporated into the Periodic Declaration:

|                                                                                                    | Sup<br>Sup                                                                                                    |
|----------------------------------------------------------------------------------------------------|----------------------------------------------------------------------------------------------------|
|                                                                                                    |                                                                                                    |
| SUP0000000071571                                                                                                    |                                                                                                    |
| Supplementary Declaration                                                                                                    |                                                                                                    |
| Local Reference Number                                                                                                    | SFD Declaration Reference                                                                                                    |
| SUP00000000011571                                                                                                    | DEC0000000348052                                                                                                    |
| * Goods Domestic Status                                                                                                    | Status                                                                                                    |
| NIDOM (UK domestic status goods) *                                                                                                    | In Periodic                                                                                                    |
| * Which type of declaration do you intend to make?                                                                                                    | * Any procedure(s) not currently supported by TSS?                                                                                                    |
| Declaration for release for free circulation or end-use (includes 07XX, 40XX, 42XX, 4 *                                                                                         | No                                                                                                    |
| Your choice of declaration will restrict your options for procedure selection to codes<br>within the declaration category selected. Please see TSS guidance for further details | No' - all items in the consignment are being submitted into procedures supported by<br>TSS, with no additional procedure except those corresponding to the supported<br>additional procedures. 'Yes' - one or more items in the consignment do not fit the<br>above criteria |
|                                                                                                    | Tax Point Date                                                                                                    |
|                                                                                                    | 01/02/2023 21:00:02                                                                                                    |

P

If you wish to remove a Supplementary Declaration from a Periodic Declaration, you have an option to <u>Revert to Non-periodic</u> and start the process again.

You can repeat the process described above for combining more Supplementary Declarations with a Periodic Declaration multiple times (depending on the number of declarations meeting the matching criteria).

If preferred, you can **add more than one Supplementary Declaration to a Periodic Declaration at a time** by clicking on each of the selected Supplementary Declarations separately in the drop-down list before pressing **Submit**:

| Add more decl<br>Use this form to associate a Sup | arations to a f     | Periodic Decla<br>n existing draft Periodic Decla | ration |    |                              |
|---------------------------------------------------|---------------------|---------------------------------------------------|--------|----|------------------------------|
| Periodic Declaration                              |                     |                                                   |        |    |                              |
| SUP00000000075633                                 |                     |                                                   |        | Ψ. | Required information         |
| Tax Point Date                                    |                     |                                                   |        |    | Supplementary Declaration(s) |
| 01/02/2023 21:00:02                               |                     |                                                   |        |    |                              |
| Trader Reference                                  |                     |                                                   |        |    |                              |
|                                                   |                     |                                                   |        |    | Submit                       |
| Total number of Goods Lines                       |                     |                                                   |        |    |                              |
| 4                                                 |                     |                                                   |        |    |                              |
| * Supplementary Declaration(s)                    |                     |                                                   |        |    |                              |
|                                                   |                     |                                                   |        |    |                              |
| SUP00000000075628                                 | 01/02/2023 21:00:02 | Perfect Match 2                                   | 1      |    |                              |
| SUP0000000007562                                  | 01/02/2023 21:00:02 | Perfect Match 3                                   | 1      |    |                              |
| SUP00000000075630                                 | 22/02/2023 15:00:00 | Later Tax Point                                   | 1      |    |                              |
| SUP00000000075631                                 | 01/02/2023 21:00:02 | Different Exporter                                | 1      |    |                              |

The individual Supplementary Declarations you have selected are then shown in the **\*Supplementary Declaration(s)** field:

| existing draft Periodic Declarati |     |        |
|-----------------------------------|-----|--------|
|                                   | on. |        |
|                                   |     |        |
|                                   | τ.  | Submit |
|                                   |     |        |
|                                   |     |        |
|                                   |     |        |
|                                   |     |        |
|                                   |     |        |
|                                   |     |        |
|                                   |     |        |

P

The **Total number of Goods Lines** field for the Periodic Declaration is updated in accordance with the number of item lines in each Supplementary Declaration that you add.

A new box at the bottom of the form counts the number of **Good Lines** already in the Periodic Declaration, how many lines are being added when selecting each new Supplementary Declaration, and how many lines remain available to add:

| Add more declarations          | to a Periodic Declaration                                                               |        |
|--------------------------------|-----------------------------------------------------------------------------------------|--------|
| Periodic Declaration           |                                                                                         |        |
| SUP0000000076751               | Ÿ.                                                                                      | Submit |
| Tax Point Date                 |                                                                                         |        |
| 10/05/2023 13:58:55            |                                                                                         |        |
| Trader Reference               |                                                                                         |        |
| CLPR16-5748-1                  |                                                                                         |        |
| Total number of Goods Lines    |                                                                                         |        |
| 0                              |                                                                                         |        |
| * Supplementary Declaration(s) |                                                                                         |        |
| × SUP0000000076746             |                                                                                         |        |
|                                | Goods Line Limit: 99<br>O already in Periodic<br>1 selected<br>98 available to be added |        |

Below the tracking there is a two-column table listing the **Supplementary Declarations** selected and the Goods Lines included in each, which allows you to see the most appropriate Supplementary Declaration to remove should you begin to approach the **Goods Line Limit**:

| Periodic Declaration: Gen | eral Guidance                                             |                                                                                                    |                                                          |
|---------------------------|-----------------------------------------------------------|----------------------------------------------------------------------------------------------------|----------------------------------------------------------|
|                           |                                                           |                                                                                                    |                                                          |
| _                         |                                                           |                                                                                                    |                                                          |
|                           |                                                           | Over Goods Limit                                                                                       | ×                                                        |
|                           |                                                           | The last Supplementary Declaration that you have to<br>maximum number of goods permitted under a Perio | ried to add would take you over the<br>udic Declaration. |
|                           | Home > Add more declarations to a Pe                      | When you click 'OK' or close this modal, the last de<br>removed from the list.                         | claration you tried to add will be                       |
|                           | Use this form to associate a Supplementa<br>Tax Form Date |                                                                                                    | ОК                                                       |
|                           | 10/05/2023 13:58:55                                       |                                                                                                    |                                                          |
|                           | Trader Reference                                          |                                                                                                    |                                                          |
|                           | CLPR16-5748-1                                             |                                                                                                    |                                                          |
|                           | Total number of Goods Lines                               |                                                                                                    |                                                          |
| þ                         | O                                                         |                                                                                                    |                                                          |
|                           | *Supplementary Declaration(s)                             |                                                                                                    |                                                          |
|                           | × SUP0000000076748 × SUP000                               | 000000076746                                                                                           |                                                          |
|                           |                                                           | Goods Line Limit: 99<br>0 already in Periodic<br>100 selected<br>-1 available to be added              |                                                          |
|                           | Supplementary Declaration                                 | Goods C                                                                                                | ount                                                     |
|                           | SUP00000000076748                                         | 99                                                                                                    |                                                          |
|                           | SUP00000000076746                                         | 1                                                                                                    |                                                          |

If the combined total exceeds the **Goods Line Limit** of 99 a pop-up message will be displayed warning you that the last Supplementary Declaration that you have tried to add would take you over the maximum goods permitted under a Periodic Declaration. When you click **OK** or close this message this last Supplementary Declaration will be removed from the list of Supplementary Declarations in the Goods Count table.

After doing this, the selected Supplementary Declaration will also be removed as a selection in the **Supplementary Declaration(s)** multi-select field.

#### **Method 2: From the Supplementary Declaration**

Go to the **Supplementary Declaration** you wish to add to a Periodic Declaration and click on the **Add to Periodic Declaration** button:

| Home > Goods Movement > SUP000000000001964                                                                                      |                                                                                |
|----------------------------------------------------------------------------------------------------|--------------------------------------------------------------------------------|
| Exchange Rate                                                                                                    | INCOTERM                                                                       |
|                                                                                                    | None v                                                                         |
| * Location of Goods                                                                                                    | * Delivery Location Country                                                    |
| Belfast Port (TEST) (GBAUBELBELBEL) x v                                                                                         | United Kingdom × *                                                             |
| Location of Goods (if not in list above)                                                                                        | Delivery Location Town                                                         |
|                                                                                                    |                                                                                |
| * Use Postponed VAT Accounting?                                                                                                 | UN/LOCODE                                                                      |
| No v                                                                                                    | · · · ·                                                                        |
| Add to Periodic Declaration Submit Required information Ary procedure() not currently supported by TSS7 INCOTERM Delivery Local | Save (Ctrl + s)                                                                |
| Goods Records 🚯 Header Additions/Deductions Header Previous Docum                                                               | Holder Of Authorisation 👩 Guarantee Type Duty Total                            |
| Goods Records New Import Previous Good(s) Apply Scan                                                                            |                                                                                |
| Goods Description Goods Item Number Commodity Code Country of Origin N                                                          | ational Additional Code Procedure Code Item Gross Mass (KG) Number of Packages |
| goods 1                                                                                                    | 4000 10 1                                                                      |
|                                                                                                    |                                                                                |

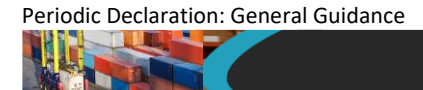

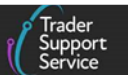

#### This opens a new form:

| Please refer to the rules and guidance for Periodic Declarations <u>here</u> .<br>NOTE: Please only proceed to add this Supplementary Declaration to a Periodic Declaration if you are sure that it adheres to<br>In particular all header level info must be the same and apply equally to all goods items, e.g. any Additions or Deductions (freight<br>Please do not add the Supplementary Declaration to the Periodic Declaration if the header level information is d | the rules for doing so.<br>costs), INCOTERMS etc.<br>lifferent. |
|----------------------------------------------------------------------------------------------------|-----------------------------------------------------------------|
| Add Supplementary Declaration to Periodic Declaration                                                                                                    | Submit                                                          |
| Supplementary Declaration                                                                                                    |                                                                 |
| SUP00000005001964 *                                                                                                    |                                                                 |
| ax Point Date                                                                                                    |                                                                 |
| 11/02/2025 17:14:00                                                                                                    |                                                                 |
| rader Reference                                                                                                    |                                                                 |
| LM test for convert                                                                                                    |                                                                 |
| otal number of Goods Lines                                                                                                    |                                                                 |
| 1                                                                                                    |                                                                 |

If no matching Periodic Declaration exists, you will be offered the opportunity to create one.

Once you press **Submit** and confirm on the pop-up message you are returned to the starting Periodic Declaration, where the records will have been updated in accordance with the Supplementary Declarations you have just added.

As one of the Periodic Declaration matching rules is that the **Tax Point Date** of the Supplementary Declaration must be the same month and year of the Periodic Declaration, TSS will take the latest date of the included Supplementary Declarations for updating in the Periodic Declaration.

Additionally, TSS sets the **Period Declaration - Calendar Month** field to 'Month - Year' based on the **Tax Point Date** of the latest source Supplementary Declaration:

| ■ SUP00000000075837                                                                                                    |      |                                                                                                    | Ø                                                                                                    |
|----------------------------------------------------------------------------------------------------|------|----------------------------------------------------------------------------------------------------|----------------------------------------------------------------------------------------------------|
| Supplementary Declaration                                                                                                    |      |                                                                                                    |                                                                                                    |
| Local Reference Number                                                                                                    |      | Status                                                                                                    |                                                                                                    |
| SUP0000000075837                                                                                                    |      | Trader Input Required                                                                                                    | Ŧ                                                                                                    |
| * Goods Domestic Status                                                                                                    |      | *Any procedure(s) not currently supported by TSS                                                                                                    | ?                                                                                                    |
| NIDOM (UK domestic status goods)                                                                                                    |      | No                                                                                                    | .*                                                                                                   |
| * Which type of declaration do you intend to make? Declaration for release for free circulation or end-use (includes 07XX, 40XX, 42XX, 4 Your choice of declaration will restrict your options for proceeding selection to co | *    | No' - all items in the consignment are being submi<br>TSS, with no additional procedure except those or<br>additional procedures. 'Yes' - one or more items in<br>above criteria | Ited into procedures supported by<br>prresponding to the supported<br>the consignment do not fit the |
| within the declaration category selected. Please see TSS guidance for further det                                                                                                    | ails | * Arrival Date/Time                                                                                                    |                                                                                                    |
| Period Declaration - Calendar Month                                                                                                    |      | 19/04/2023 09:45:21                                                                                                    | Ħ                                                                                                    |
| 04 - 2023                                                                                                    |      | Tax Point Date                                                                                                    |                                                                                                    |
|                                                                                                    |      | 19/04/2023 09:45:21                                                                                                    |                                                                                                    |

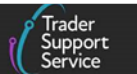

### 4.3 Mixed Exporters

It is possible to mix Supplementary Declarations covering movements from **different Exporters under the same Periodic Declaration**.

When applicable, TSS will accept an XI EORI number in the **Exporter EORI** field (item level) on a Periodic Declaration, so you can use compliant XI EORIs.

In instances where the Exporter Address Required / EORI Unknown option was selected in the Entry Summary Declaration of the original Supplementary Declaration(s), there is still the option to populate the Exporter information directly into the Periodic Declaration by checking the Exporter Address Required / EORI Unknown box at the item lines and then manually filling the marked Exporter fields:

| Home > Goods Movement > SUP00000000001964                                                                 |
|----------------------------------------------------------------------------------------------------|
| Parties                                                                                                   |
| * Importer EORI                                                                                           |
| X1000012340005                                                                                            |
| EORI of the party legally responsible for the import declaration, for more information please visit NICTA |
| Exporter Address Required/EORI Unknown                                                                    |
| * Exporter Name                                                                                           |
|                                                                                                    |
| Exporter Street and Number                                                                                |
|                                                                                                    |
| Exporter City                                                                                             |
|                                                                                                    |
| Exporter Postcode                                                                                         |
|                                                                                                    |
| • Exporter Country                                                                                        |
|                                                                                                    |

# 5 Matching rules for combining Supplementary Declarations within a Periodic Declaration

It is only possible to combine Supplementary Declarations in a 'Draft' or 'Trader Input Required' state on Periodic Declarations in TSS if they meet the matching rules below.

The matching process is undertaken at consignment (header) level of the Supplementary Declaration against any available open Periodic Declarations to establish if the Supplementary Declaration can be added to an existing one or if a new Periodic Declaration will have to be created.

It is essential for you and your customs intermediary to have a thorough understanding of the matching rules and to be able to apply them.

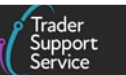

To enable Supplementary Declarations to be included, TSS must find a **match** in the below fields at the consignment (header) level. More information on each field can be found in the <u>Data guide: TSS declaration data requirements</u> on NICTA.

| TSS Field                                         | Data<br>Element | Notes                                                                                                    |
|---------------------------------------------------|-----------------|----------------------------------------------------------------------------------------------------|
| Which type of                                     | 1/1             | The entry must be the same for each of the                                                                                                    |
| declaration do                                    |                 | Supplementary Declarations being added:                                                                                                    |
| you intend to                                     |                 | * Which type of declaration do you intend to make?                                                                                                    |
| make?                                             |                 | None                                                                                                    |
|                                                   |                 |                                                                                                    |
|                                                   |                 | Declaration for release for free circulation or end-use (includes 07XX, 40XX, 42XX, 44XX, 61XX PCs)                                                                                                    |
|                                                   |                 | Declaration for temporary admission (includes 53XX PCs)                                                                                                    |
|                                                   |                 | Declaration for inward processing (includes 51XX PCs)                                                                                                    |
| Importer EORI                                     | 3/16            | Combination is only possible where the same EORI is used.                                                                                                    |
| INCOTERMS®                                        | 4/1             | Can't combine different delivery terms on a single<br>Periodic Declaration.                                                                                                    |
| Location of goods                                 | 5/23            | Combination is only possible where the same port is used.                                                                                                    |
| Type of<br>Movement                               | 7/4             | Combination is only allowed for movements under the same mode of transport.                                                                                                    |
| Destination<br>Country                            | 5/8             | All goods must be destined for the same country or territory.                                                                                                    |
| Tax point date                                    |                 | Must be within the same calendar month (1st – 31st).                                                                                                    |
| Importer Parent<br>Organisation<br>EORI           | 3/20            | You can't combine Supplementary Declarations with<br>different Importer Parent Organisation EORI numbers<br>entered in the Parties at Consignment (header) level.                                                                                             |
| Documents,<br>certificates, and<br>authorisations | 2/3             | You can't combine Supplementary Declarations with<br>both GB and XI authorisation references under<br>Document Codes C512 or C514. Combination is only<br>possible where all associated Supplementary<br>Declarations use a GB reference, or an XI reference. |
| Representation<br>Type                            | 3/21            | You can't combine Direct and Indirect representatives<br>in the same Periodic Declaration. This means that<br>special procedures and standard procedures can't be<br>mixed. For example, if a procedure requires that the                                     |

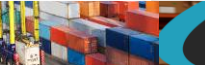

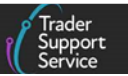

| TSS Field                                    | Data<br>Element | Notes                                                                                                    |
|----------------------------------------------|-----------------|----------------------------------------------------------------------------------------------------|
|                                              |                 | Trader's own Simplified Customs Declaration Process<br>(SCDP), formerly known as Customs Freight Simplified<br>Procedure (CFSP), be used on the Supplementary<br>Declaration, it cannot be incorporated into a Periodic<br>Declaration with Supplementary Declarations using the<br>TSS SCDP authorisation. |
| Any Holder of<br>Authorisation<br>entry EORI | 3/39            | You can't combine items on a single Periodic<br>Declaration if the holder of any authorisations on the<br>Supplementary Declarations differs.                                                                                                    |
| Supervising<br>customs office                | 5/27            | All items on the declarations must have the same Supervising Customs Office.                                                                                                    |
| Goods domestic<br>status                     |                 | NIDOM (UK domestic status goods) and NIIMP (Non-<br>UK domestic status goods) can't be mixed on a<br>Periodic Declaration.                                                                                                    |
| Use Postponed<br>VAT Accounting              | 3/40            | Supplementary Declarations can only be combined if<br>they either all use Postponed VAT Accounting (PVA) or<br>do not use PVA. Usage can't be mixed on the Periodic<br>Declaration. Additionally, <b>Onward Supply Relief and</b><br><b>PVA can't be mixed</b> in a Periodic Declaration.                   |

**Note:** Following the UK's departure from the European Union (EU), businesses require an EORI number to move goods between GB and the EU. Depending on your location and the specific role you perform in the process of moving goods to NI, you may also require a valid XI EORI number. You can find further information on GOV.UK: <a href="https://www.gov.uk/eori/eori-northern-ireland">https://www.gov.uk/eori/eori-northern-ireland</a>

The matching criteria set out in the above table will consider GB/XI EORI references for the respective association of Supplementary Declarations under a Periodic Declaration.

The following checks are also performed by the TSS system:

| Declaration<br>types           | You can't mix Supplementary Declarations originating from different<br>declaration types. For example, a Supplementary Declaration for a<br>Controlled Goods movement, cannot be combined with the<br>Supplementary Declaration for a non-controlled goods movement. |
|--------------------------------|----------------------------------------------------------------------------------------------------|
| Total number<br>of Goods lines | Only Periodic Declarations where the number of goods lines is less<br>than or equal to 99 minus the number of goods lines on your draft<br>Supplementary Declaration will be suggested in the matching drop-                                                         |

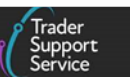

down list. This is so that you avoid exceeding the goods line limit when adding a new Supplementary Declaration to the Periodic Declaration.

Since Supplementary Declarations are still in a 'Draft' state at this point and awaiting further information from you, there are limits to the scope of automated checks TSS can carry out.

Although TSS automatically performs matching determination according to system logic, the responsibility for checking conformity before submitting a Supplementary Declaration to a Periodic Declaration remains with you and your customs intermediary.

You should not attempt to attach a Supplementary Declaration to a Periodic Declaration if any of the listed consignment (header) level information does not match.

## 6 Reviewing and editing a Periodic Declaration

It is possible to identify Periodic Declarations in the TSS Portal by viewing the column named **Periodic Month** via the **All SUP Declarations** filter on the Declarations screen.

If this column is populated with a month and year, for example '03 - 2023', then the line relates to a Periodic Declaration.

| Results                |                        |                    |               |           |               |                        |                     |                        |
|------------------------|------------------------|--------------------|---------------|-----------|---------------|------------------------|---------------------|------------------------|
| Supplementary Declar   | arations (by consi     | ignment) - All SUP | Declarations  |           |               |                        | Created last 6      | months 🗸               |
| Local Reference Number | Trader Reference       | Importer Account   | Exporter Name | Status    | Period Declar | ation - Calendar Month | Submission Due Date | Arrival Date/Tir       |
| SUP00000005001110      |                        | Trader Five        | Trader Five   | Draft     | 09 - 2024     |                        | 10/10/2024          | 12/09/2024<br>15:30:47 |
| SUP00000005001980      | ML-11255-004-<br>SaSFD | Trader Five        | Trader Two.   | Cancelled | 02 - 2025     |                        | 10/03/2025          | 12/02/2025<br>14:58:20 |
| SUP00000005001960      | ML-11255-<br>UCRRR     | Trader Five        | Trader Two.   | Draft     | 02 - 2025     |                        | 10/03/2025          | 01/02/2025<br>16:38:00 |
| SUP00000005002045      | ML-11255-UCM           | Trader Five        | 00200         | Draft     | 02 - 2025     |                        | 10/03/2025          | 06/02/2025<br>11:49:01 |
| SUP00000005001950      | ML-11255-002-<br>StSFD | Trader Five        | Trader Two.   | Draft     | 02 - 2025     |                        | 10/03/2025          | 10/02/2025<br>16:08:25 |
| SUP00000005001938      |                        | Trader Five        | Trader Two.   | Cancelled | 01 - 2025     |                        | 10/02/2025          | 31/01/2025<br>14:50:25 |
| SUP00000005000821      |                        | Trader Five        | Trader Five   | Draft     |               |                        | 10/09/2024          | 07/08/2024<br>16:10:33 |

If no date is in this field, this means the declaration is an 'ordinary' Supplementary Declaration.

To view individual Periodic Declarations, click through the Local Reference Number links.

Periodic Declarations look very similar to a standard Supplementary Declaration, but there is no option to select **Assisted Completion** or to display **Previous Movement Information** at the top of the form.

#### **Standard Supplementary Declaration form**

| Assisted Completion       Get He         To help you populate the fields on this page if you are declaring standard goods, watch this video.<br>To help you populate the fields on this page if you are declaring controlled goods, watch this video.<br>To help you populate the fields on this page if you are declaring controlled goods, watch this video.         For guidance on completing these fields, please refer to this guide.         TSS is currently only able to process supplementary declaritions for consignments that are being submitted into a subset of the available procedures, and additional procedures, detailed in this guide.         If you think these conditions don't apply, please select 'yes' under 'Any procedure(i) not currently supported by TSS?, and note that you will not be able or required to submit a supplementary Declaration at inter. TSS will contact you at a later date to complete the submission. For more details on whether these conditions apply to your movement, set this guide as mentioned above.         Previous Movement Information       SFD Declaration Reference:<br>Arrival Information Reference:<br>SFD Declaration Reference:<br>Xrival Information       SFD Declaration Reference:<br>Transport Document Number:         E SUP000000005001977       Cd         Supplementary Declaration       Farty         Local Reference:<br>Notocompositio Status       Status         * Any procedure(s) not currently supported by TSS?       * Any procedure(s) not currently supported by TSS?         * Any procedure(s) not currently supported by TSS?       * Any procedure(s) not currently supported by TSS? <th>Home &gt; Goods Movement &gt; SUP000000005001977</th> <th></th>                                                                                                    | Home > Goods Movement > SUP000000005001977                                                                                                    |                                                                                                    |
|----------------------------------------------------------------------------------------------------|----------------------------------------------------------------------------------------------------|----------------------------------------------------------------------------------------------------|
| Assisted Completion       Cet He         To help you populate the fields on this page if you are declaring controlled goods, watch this video.<br>To help you populate the fields on this page if you are declaring controlled goods, watch this video.<br>To help you submit a consignment, watch this video.         For guidance on completing these fields, please refer to this guide.         TSS is currently only able to process supplementary declarations for consignments that are being submitted into a subset of the available procedures and additional procedures, detailed in this guide.         If you think these conditions don't apply, please select 'yes' under 'Any procedure(s) not currently supported by TSS?, and note that you will not be able or required to submit a Supplementary Declaration at this time. TSS will contact you at a later date to complete the submission. For more details on whether these conditions apply to your movement, see this guide as mentioned above.         Previous Movement Information       \$         ENS Declaration Reference:<br>Arvial Information: Belfsst Port (GBAUBELBELBEL) on 11/02/2025 14:50:26       \$FD Declaration Reference::<br>Transport Document Number:         E SUP000000005001977       Catle         Supplementary Declaration       Status         Supplementary Declaration       Dark         * Any procedure(s) not currently supported by TSS?       And procedure(s) not currently supported by TSS?                                                                                                    |                                                                                                    |                                                                                                    |
| To beip you populate the fields on this page if you are declaring standard goods, watch this video.<br>To beip you populate the fields on this page if you are declaring controlled goods, watch this video.<br>To beip you submit a consignment, watch this video.         For guidance on completing these fields, please refer to this guide.         TSS is currently only able to process supplementary declarations for consignments that are being submitted into a subset of the available procedures and additional procedures, detailed in this guide.         If you think these conditions don't apply, please select 'yes' under 'Any procedure(s) not currently supported by TSS?, and note that you will not be able or required to submit a Supplementary Declaration at this time. TSS will contact you at a later date to complete the submission. For more details on whether these conditions apply to your movement, see this guide as mentioned above.         Previous Movement Information       SFD Declaration Reference:<br>Arrival Information: Belfast Port (GBAUBELBELBEL) on 11/02/2025 14:50:26         Supplementary Declaration       C         E SUP000000005001977       C         Is supplementary Declaration       Status         Supplementary Declaration       Part         * Coods Domestic Status       * Any procedure(s) not currently supported by TSS?         NIDOM (UK domestic status goods)       *                                                                                                    |                                                                                                    | Assisted Completion Get He                                                                                                    |
| To help you populate the fields on this page if you are declaring controlled goods, watch this video.       To help you submit a consignment, watch this video.         For guidance on completing these fields, please refer to this guide.       TSS is currently only able to process supplementary declarations for consignments that are being submitted into a subset of the available procedures and additional procedures, detailed in this guide.         If you think these conditions don't apply, please select 'yes' under 'Any procedure(s) not currently supported by TSS7, and note that you will not be able or required to submit a Supplementary Declaration at this time. TSS will contact you at a later date to complete the submission. For more details on whether these conditions apply to your movement, see this guide as mentioned above.         Previous Movement Information       SFD Declaration Reference:         Arrival Information: Befrast Port (GBAUBELBELBEL) on 11/02/2025 14:50:26       SFD Declaration Reference:         If you procedure(s) not currently supported by TSS7       d         Supplementary Declaration       g         Supplementary Declaration       s         Supplementary Declaration       g         Supplementary Declaration       status         \$vertex       Status         Supplementary Declaration       s         \$vertex       *Any procedure(s) not currently supported by TSS7         NiDOM (UK domestic status goods)       *                                                                                                    | To help you populate the fields on this page                                                                                                    | if you are <b>declaring standard goods. <u>watch this video.</u></b>                                                                        |
| For guidance on completing these fields, please refer to this guide.         TSS is currently only able to process supplementary declarations for consignments that are being submitted into a subset of the available procedures and additional procedures, detailed in this guide.         If you think these conditions don't apply, please select 'yes' under 'Any procedure(s) not currently supported by TSS?, and note that you will not be able or required to submit a Supplementary Declaration at this time. TSS will contact you at a later date to complete the submission. For more details on whether these conditions apply to your movement, see this guide as mentioned above.         Previous Movement Information       SFD Declaration Reference: Transport Document Number:         ENS Declaration Reference: Arrival Information       SFD Declaration Reference: Transport Document Number:         g SUP0000000005001977       d         supplementary Declaration       status         gurpoocococosco1977       for all you procedure(s) not currently supported by TSS?         will procedure(s) not currently supported by TSS?       * Any procedure(s) not currently supported by TSS?                                                                                                    | To help you populate the fields on this page i<br>To help you <b>submit a</b>                                                                                                    | f you are <b>declaring controlled goods. <u>watch this video.</u><br/>consignment. watch this video.</b>                                    |
| For guidance on completing these fields, please refer to this guide.         TSS is currently only able to process supplementary declarations for consignments that are being submitted into a subset of the available procedures and additional procedures, detailed in this guide.         If you think these conditions don't apply, please select 'yes' under 'Any procedure(s) not currently supported by TSS?, and note that you will not be able or required to submit a Supplementary Declaration at this time. TSS will contact you at a later date to complete the submission. For more details on whether these conditions apply to your movement, see this guide as mentioned above.         Previous Movement Information       \$FD Declaration Reference:         Arrival Information: Belfast Port (GBAUBELBELBEL) on 11/02/2025 14:50:26       \$FD Declaration Reference:         Arrival Information:       \$Status         Supplementary Declaration       \$         Supplementary Declaration       \$         Supplementary Declaration       \$         Supplementary Declaration       \$         Supplementary Declaration       \$         Supplementary Declaration       \$         # SUP000000005001977       \$         * Goods Domestic Status       * Any procedure(s) not currently supported by TSS?         NIDOM (UK domestic status goods)       *       No       *                                                                                                    |                                                                                                    |                                                                                                    |
| For guidance on completing these fields, please refer to this guide.         TSS is currently only able to process supplementary declarations for consignments that are being submitted into a subset of the available procedures and additional procedures, detailed in this guide.         If you think these conditions don't apply, please select 'yes' under 'Any procedure(s) not currently supported by TSS?, and note that you will not be able or required to submit a Supplementary Declaration at this time. TSS will contact you at a later date to complete the submission. For more details on whether these conditions apply to your movement, see this guide as mentioned above.         Previous Movement Information       SFD Declaration Reference:         Arrival Information:       SFD Declaration Reference:         Arrival Information:       SFD Declaration Reference:         Transport Document Number:       Transport Document Number:         If SUP0000000005001977       C         Supplementary Declaration       Status         Supplementary Declaration       * Any procedure(s) not currently supported by TSS?         INDOM (UK domestic status goods)       v                                                                                                    |                                                                                                    |                                                                                                    |
| TSS is currently only able to process supplementary declarations for consignments that are being submitted into a subset of the available procedures and additional procedures, detailed in this guids.         If you think these conditions don't apply, please select 'yes' under 'Any procedure(s) not currently supported by TSS?, and note that you will not be able or required to submit a Supplementary Declaration at this time. TSS will contact you at a later date to complete the submission. For more details on whether these conditions apply to your movement, see this guide as mentioned above.         Previous Movement Information       \$         ENS Declaration Reference:<br>Arrival Information:       \$         Supplementary Declaration       \$         Supplementary Declaration       \$         Supplementary Declaration       \$         Supplementary Declaration       \$         Supplementary Declaration       \$         Supplementary Declaration       \$         Supplementary Declaration       \$         Supplementary Declaration       \$         Supplementary Declaration       \$         Supplementary Declaration       \$         Supplementary Declaration       \$         Supplementary Declaration       \$         \$       \$         Supplementary Declaration       \$         \$       \$       \$         \$       \$       \$                                                                                                    | For guidance on completing these fields, please refer to this guide.                                                                                                    |                                                                                                    |
| detailed in this guide.         If you think these conditions don't apply, please select 'yes' under 'Any procedure(s) not currently supported by TSS?, and note that you will not be able or required to submit a Supplementary Declaration at this time. TSS will contact you at a later date to complete the submission. For more details on whether these conditions apply to your movement, see this guide as mentioned above.         Previous Movement Information       \$         ENS Declaration Reference:       SFD Declaration Reference:         Arrival Information:       \$         Supplementary Declaration       \$         Supplementary Declaration       \$         Supplementary Declaration       \$         Supplementary Declaration       \$         Supplementary Declaration       \$         Supplementary Declaration       \$         Supplementary Declaration       \$         Supplementary Declaration       \$         Supplementary Declaration       \$         Supplementary Declaration       \$         Supplementary Declaration       \$         Supplementary Declaration       \$         Supplementary Declaration       \$         Supplementary Declaration       \$         Suppose       \$         Suppose       \$         Suppose       \$         Supose       \$<                                                                                                    | TSS is currently only able to process supplementary declarations for consignments th                                                                                                    | at are being submitted into a subset of the available procedures and additional procedures,                                                 |
| If you think these conditions don't apply, please select 'yes' under 'Any procedure(s) not currently supported by TSS?, and note that you will not be able or required to submit a Supplementary Declaration at this time. TSS will contact you at a later date to complete the submission. For more details on whether these conditions apply to your movement, see this guide as mentioned above.         Previous Movement Information       SFD Declaration Reference:         Arrival Information: Belfast Port (GBAUBELBELBEL) on 11/02/2025 14:50:26       SFD Declaration Reference:         Transport Document Number:       d         Supplementary Declaration       d         Supplementary Declaration       d         Supplementary Declaration       d         Supplementary Declaration       d         Supplementary Declaration       d         Supplementary Declaration       d         Supplementary Declaration       d         Supplementary Declaration       d         Supplementary Declaration       d         Supplementary Declaration       d         Supplementary Declaration       d         Supplementary Declaration       d         Supplementary Declaration       d         Supplementary Declaration       d         Suppose Supplementary Declaration       d         Suppose Supplementary Declaration       d         Suppose Supp                                                                                                    | detailed in <u>this guide</u> .                                                                                                    |                                                                                                    |
| In your mark these conductors bonn apply bease select yes under my procedure(s) not contently supported by 1557 and mark that you will not evaluate on required to submit a<br>Supplementary Declaration Reference: Arrival Information: Belfast Port (GBAUBELBELBEL) on 11/02/2025 14:50:26  SFD Declaration Reference: Arrival Information: Belfast Port (GBAUBELBELBEL) on 11/02/2025 14:50:26  SUP000000005001977  Supplementary Declaration Local Reference Number Supposed Status Supposed Status Supposed Status No  Any procedure(s) not currently supported by TSS? No                                                                                                    | if you think these conditions don't apply place calest lunch under 'Any procedure(s) o                                                                                                    | of currently currented by TCC2 and note that you will not be able or required to cubmit a                                                   |
| this guide as mentioned above.         Previous Movement Information         ENS Declaration Reference:<br>Arrival Information: Belfast Port (GBAUBELBELE) on 11/02/2025 14:50:26         SFD Declaration Reference:<br>Transport Document Number:         =       SUP00000005001977         Local Reference Number         Supplementary Declaration         Local Reference Number         Suplocococos001977         * Goods Domestic Status         NIDOM (UK domestic status goods)                                                                                                    | Supplementary Declaration at this time TSS will contact you at a later date to complete                                                                                                    | te the submission. For more details on whether these conditions apply to your movement, see                                                 |
| Previous Movement Information     S       ENS Declaration Reference:<br>Arrival Information: Belfast Port (GBAUBELBELBEL) on 11/02/2025 14:50:26     SFD Declaration Reference:<br>Transport Document Number:       Image: Supplementary Declaration     Image: Supplementary Declaration       Local Reference Number     Status       Supplementary Declaration     Image: Supplementary Declaration       Local Reference Number     Status       Supplementary Declaration     Image: Supplementary Declaration       Local Reference Number     Status       Supplementary Declaration     Image: Supplementary Declaration       Local Reference Number     Status       Supplementary Declaration     Image: Supplementary Declaration       INDOM (UK domestic Status     * Any procedure(s) not currently supported by TSS?       NIDOM (UK domestic status goods)     v                                                                                                    | Supprementally Declaration at this time, 155 with contact you at a tater date to compte                                                                                                    |                                                                                                    |
| Previous Movement Information     >       ENS Declaration Reference:<br>Arrival Information: Belfast Port (GBAUBELBELBEL) on 11/02/2025 14:50:26     SFD Declaration Reference:<br>Transport Document Number:       =     SUP000000005001977     d       Supplementary Declaration     d       Local Reference Number     Status       suP000000005001977     Draft        * Goods Domestic Status     * Any procedure(s) not currently supported by TSS?     No                                                                                                    | this guide as mentioned above.                                                                                                    | te are submission. For more details on whether these contaitons apply to your morement see                                                  |
| Previous Movement Information     >       ENS Declaration Reference:<br>Arrival Information: Belfast Port (GBAUBELBELE) on 11/02/2025 14:50:26     SFD Declaration Reference:<br>Transport Document Number:       =     SUP000000005001977     d       Supplementary Declaration     d       Local Reference Number     Status       SUP0000000005001977     Draft     v       * Goods Domestic Status     * Any procedure(s) not currently supported by TSS?       NIDOM (UK domestic status goods)     v     *                                                                                                    | this guide as mentioned above.                                                                                                    |                                                                                                    |
| ENS Declaration Reference:<br>Arrival Information: Beifast Port (GBAUBELBELBEL) on 11/02/2025 14:50:26       SFD Declaration Reference:<br>Transport Document Number:         =       SUP00000000005001977       d         Local Reference Number       Status         SUP00000005001977       Draft         * Goods Domestic Status       * Any procedure(s) not currently supported by TSS?         NIDOM (UK domestic status goods)       v                                                                                                    | this guide as mentioned above.                                                                                                    | ne une administrate i su more decisite en america direct contaitorità apprij so your morennemi sec                                          |
| ENS Declaration Reference:<br>Arrival Information: Belfast Port (GBAUBELBELBEL) on 11/02/2025 14:50:26     SFD Declaration Reference:<br>Transport Document Number: <ul> <li>SUP000000005001977</li> <li>Local Reference Number</li> <li>Supococoso05001977</li> <li>Draft</li> <li>Any procedure(s) not currently supported by TSS?</li> <li>NiDOM (UK domestic status goods)</li> <li>No</li> <li>Image: Support Status</li> </ul>                                                                                                    | this guide as mentioned above. Previous Movement Information                                                                                                    |                                                                                                    |
| Arrival Information: Belfast Port (GBAUBELBELBEL) on 11/02/2025 14:50:26     Transport Document Number:                 SUP000000005001977                                                                                                    | this guide as mentioned above. Previous Movement Information                                                                                                    |                                                                                                    |
| SUP00000005001977     d       Supplementary Declaration     Status       Local Reference Number     Status       SUP00000005001977     Draft       * Goods Domestic Status     * Any procedure(s) not currently supported by TSS?       NIDOM (UK domestic status goods)     v                                                                                                    | this guide as mentioned above. Previous Movement Information ENS Declaration Reference:                                                                                                    | SFD Declaration Reference:                                                                                                    |
| SUP00000005001977     d       Supplementary Declaration     Status       Local Reference Number     Status       SUP00000005001977     Draft       * Goods Domestic Status     * Any procedure(s) not currently supported by TSS?       NIDOM (UK domestic status goods)     v                                                                                                    | this guide as mentioned above. Previous Movement Information ENS Declaration Reference: Arrival Information: Belfast Port (GBAUBELBELBEL) on 11/02/2025 14:50:26                                                                                                    | SFD Declaration Reference:<br>Transport Document Number:                                                                                    |
| Supplementary Declaration  Local Reference Number Supposed Status  SUP00000005001977  *Goods Domestic Status NIDOM (UK domestic status goods)   No                                                                                                    | this guide as mentioned above.<br>Previous Movement Information<br>ENS Declaration Reference:<br>Arrival Information: Belfast Port (GBAUBELBELBEL) on 11/02/2025 14:50:26                                                                                                    | SFD Declaration Reference:<br>Transport Document Number:                                                                                    |
| Supplementary Declaration       Local Reference Number     Status       SUP00000005001977     Drieft       * Goods Domestic Status     * Any procedure(s) not currently supported by TSS?       NIDOM (UK domestic status goods)     *                                                                                                    | this guide as mentioned above.  Previous Movement Information  ENS Declaration Reference:  Arrival Information: Belfast Port (GBAUBELBELBEL) on 11/02/2025 14:50:26  SUB000000005001977                                                                                                    | SFD Declaration Reference:<br>Transport Document Number:                                                                                    |
| Local Reference Number     Status       SUP00000005001977     Draft       * Goods Domestic Status     * Any procedure(s) not currently supported by TSS?       NIDOM (UK domestic status goods)     *                                                                                                    | this guide as mentioned above.         Previous Movement Information         ENS Declaration Reference:         Arrival Information: Belfast Port (GBAUBELBELBEL) on 11/02/2025 14:50:26            SUP0000000005001977                                                                                                    | SFD Declaration Reference:<br>Transport Document Number:                                                                                    |
| SUP00000000001977         Draft         v           * Goods Domestic Status         *Any procedure(s) not currently supported by TSS?         NIDOM (UK domestic status goods)         No         v                                                                                                    | this guide as mentioned above.         Previous Movement Information         ENS Declaration Reference:         Arrival Information: Belfast Port (GBAUBELBELBEL) on 11/02/2025 14:50:26            SUP000000005001977          Supplementary Declaration                                                                                                    | SFD Declaration Reference:<br>Transport Document Number:                                                                                    |
| * Goods Domestic Status<br>NIDOM (UK domestic status goods)  * Any procedure(s) not currently supported by TSS? No  * ON  * ON | this guide as mentioned above.         Previous Movement Information         ENS Declaration Reference:         Arrival Information: Belfast Port (GBAUBELBELBEL) on 11/02/2025 14:50:26            SUP0000000005001977          Supplementary Declaration         Local Reference Number                                                                                                    | SFD Declaration Reference:<br>Transport Document Number:                                                                                    |
| NIDOM (UK domestic status goods) + No                                                                                                    | this guide as mentioned above.         Previous Movement Information         ENS Declaration Reference:         Arrival Information: Belfast Port (GBAUBELBELBEL) on 11/02/2025 14:50:26            SUP0000000005001977          Supplementary Declaration         Local Reference Number         SUP00000000001977                                                                                                    | SFD Declaration Reference:<br>Transport Document Number:                                                                                    |
|                                                                                                    | this guide as mentioned above.         Previous Movement Information         ENS Declaration Reference:         Arrival Information: Belfast Port (GBAUBELBELBEL) on 11/02/2025 14:50:26         =       SUP000000000000001977         Supplementary Declaration         Local Reference Number         Sup00000000001977                                                                                                    | SFD Declaration Reference:<br>Transport Document Number:<br>Status<br>Draft  +<br>Any procedure(s) not currently supported by TSS?          |
| *Which type of declaration do you intend to make? "No* - all items in the consignment are being submitted into procedures supported by                                                                                                    | this guide as mentioned above.         Previous Movement Information         ENS Declaration Reference:         Arrival Information: Belfast Port (GBAUBELBELBEL) on 11/02/2025 14:50:26         Image: SUP000000000000001977         Supplementary Declaration         Local Reference Number         SUP0000000001977         * Goods Domestic Status         NIDOM (UK domestic status goods)                                                                                                    | SFD Declaration Reference:<br>Transport Document Number:<br>Status<br>Draft •<br>* Any procedure(s) not currently supported by TSS?<br>No • |
| Declaration for release for free circulation or end-use fincludes 070X, 400X, 420X, 420X,  | this guide as mentioned above.         Previous Movement Information         ENS Declaration Reference:         Arrival Information: Belfast Port (GBAUBELBELBEL) on 11/02/2025 14:50:26                                                                                                    | SFD Declaration Reference:<br>Transport Document Number:                                                                                    |
| NIDOM (UK domestic status goods)         *         No         *                                                                                                    | this guide as mentioned above.         Previous Movement Information         ENS Declaration Reference:         Arrival Information: Belfast Port (GBAUBELBELBEL) on 11/02/2025 14:50:26                                                                                                    | SFD Declaration Reference:<br>Transport Document Number:                                                                                    |
| #10 bish down of devices the device takes of the sector                                                                                                    | this guide as mentioned above.  Previous Movement Information  ENS Declaration Reference: Arrival Information: Belfast Port (GBAUBELBELBEL) on 11/02/2025 14:50:26  SUP0000000005001977  Supplementary Declaration Local Reference Number  SUP00000005001977  * Goods Domestic Status  NIDDM UK domestic Status                                                                                                    | SFD Declaration Reference:<br>Transport Document Number:                                                                                    |
| *Which type of declaration do you intend to make? No - all items in the consignment are being submitted into procedures supported by No - all items in the consignment are being submitted into procedures supported by No - all items in the consignment are being supported by No - all items in the consignment are being supported by No - all items in the consignment are being supported by | this guide as mentioned above.         Previous Movement Information         ENS Declaration Reference:         Arrival Information: Belfast Port (GBAUBELBELBEL) on 11/02/2025 14:50:26                                                                                                    | SFD Declaration Reference:<br>Transport Document Number:<br>Status<br>Draft +<br>* Any procedure(s) not currently supported by TSS?<br>No + |
| * Which type of declaration do you intend to make? "No" - all items in the consignment are being submitted into procedures supported by                                                                                                    | this guide as mentioned above.         Previous Movement Information         ENS Declaration Reference:         Arrival Information: Belfast Port (GBAUBELBELBEL) on 11/02/2025 14:50:26                                                                                                    | SFD Declaration Reference:<br>Transport Document Number:                                                                                    |
| additional procedures 'Yes' - one or more items in the consignment do not fit the                                                                                                    | this guide as mentioned above.         Previous Movement Information         ENS Declaration Reference:         Arrival Information: Belfast Port (GBAUBELBELBEL) on 11/02/2025 14:50:26         =       SUP0000000005001977         Supplementary Declaration         Local Reference Number         SUP00000000005001977         * Goods Domestic Status         NIDOM (UK domestic status goods)         * Which type of declaration do you intend to make?         Declaration for release for free circulation or end-use (includes 0700, 4000, 4200, 4) | SFD Declaration Reference:<br>Transport Document Number:                                                                                    |

#### **New Periodic Declaration form**

- The Previous Movement Information is not displayed. To see the previous movement detail select the Included Supplementary Declaration tab and click through to the desired Supplementary Declaration
- Assisted Completion is not available for Periodic Declarations
- There is an additional field called **Period Declaration Calendar Month**, which is populated from the **Tax Point Date**. This field is important as it indicates you are looking at a Periodic Declaration and not just a Supplementary Declaration

| Home > Goods Movement > SUP00000000500204                                                                                                    | 5                                                                                               |                                                                                                    |                                                                                                    |
|----------------------------------------------------------------------------------------------------|-------------------------------------------------------------------------------------------------|----------------------------------------------------------------------------------------------------|----------------------------------------------------------------------------------------------------|
|                                                                                                    |                                                                                                 |                                                                                                    | Get Hel                                                                                                    |
| To help you populate t<br>To help you populate ti                                                                                                    | the fields on this page if y<br>he fields on this page if yo<br>To help you <b>submit a con</b> | w are declaring standard goods, <u>watch this video.</u><br>u are declaring controlled goods, <u>watch this video.</u><br>signment, <u>watch this video.</u>                                                                                                    |                                                                                                    |
| For guidance on completing these fields, please refer to <u>this gui</u>                                                                                                    | ide.                                                                                            |                                                                                                    |                                                                                                    |
| TSS is currently only able to process supplementary declaration<br>detailed in <u>this guide</u> .                                                                                                    | ns for consignments that a                                                                      | re being submitted into a subset of the available procedure:                                                                                                    | and additional procedures,                                                                                      |
| If you think these conditions don't apply, please select 'yes' und<br>Supplementary Declaration at this time. TSS will contact you at                                                                                                    | ler 'Any procedure(s) not o<br>a later date to complete t                                       | urrently supported by TSS?, and note that you will not be at<br>he submission. For more details on whether these condition                                                                                                    | ole or required to submit a<br>s apply to your movement, see                                                    |
| this guide as mentioned above.                                                                                                    |                                                                                                 |                                                                                                    |                                                                                                    |
| this quide as mentioned above.<br>Previous Movement Information                                                                                                    |                                                                                                 |                                                                                                    | ÷                                                                                                    |
| Itsis guide as mentioned above.         Previous Movement Information            SUP0000000005002045                                                                                                    |                                                                                                 |                                                                                                    | •                                                                                                    |
| Itsis guide as mentioned above.         Previous Movement Information            SUP000000005002045         Supplementary Declaration                                                                                                    |                                                                                                 |                                                                                                    | •                                                                                                    |
| this guide as mentioned above.  Previous Movement Information  SUP000000005002045  Supplementary Declaration Local Reference Number                                                                                                    |                                                                                                 | Status                                                                                                    | •                                                                                                    |
| this guide as mentioned above.  Previous Movement Information  SUP000000005002045  Supplementary Declaration Local Reference Number  SUP0000000000000000045                                                                                                    |                                                                                                 | Status<br>Dreft                                                                                                    | •                                                                                                    |
| this guide as mentioned above.  Previous Movement Information  SUP000000005002045  Supplementary Declaration Local Reference Number  SUP0000000000000045  *Goods Domestic Status                                                                                                    |                                                                                                 | Status<br>Draft<br>• Any procedure(s) not currently supported by TSS?                                                                                                    | •                                                                                                    |
| this guide as mentioned above.  Previous Movement Information  SUP000000005002045  Supplementary Declaration Local Reference Number  SUP0000000000000045  *Goods Domestic Status NIDOM (UK domestic status goods)                                                                                                    |                                                                                                 | Status<br>Dreft<br>• Any procedure(s) not currently supported by TSS?<br>- None                                                                                                    | •                                                                                                    |
| this guide as mentioned above.  Previous Movement Information  SUP000000005002045  Supplementary Declaration Local Reference Number  SUP0000000000000000045  *Goods Domestic Status NIDOM (UK domestic status goods) *Which type of declaration do you intend to make?                                                                                                    |                                                                                                 | Status<br>Draft<br>• Any procedure(s) not currently supported by TSS?<br>• None •-<br>"No" - all items in the consignment are being submitted                                                                                                    | into procedures supported by                                                                                    |
|                                                                                                    | ×<br>, 4000, 4200, 4 ×                                                                          | Status Draft Any procedure(s) not currently supported by TSS? Any procedure(s) not currently supported by TSS? No'- all items in the consignment are being submitted TSS, with no additional procedure except those corresp additional procedure. Yes' - one or more items in the                           | into procedures supported by sonding to the supported by songingment do not fif the                             |
| Initisquide as mentioned above.  Previous Movement Information  SUP0000000005002045  Supplementary Declaration Local Reference Number  SUP00000000000000045  Goods Domestic Status  NIDOM (UK domestic status goods)  Which type of declaration do you intend to make?  Declaration for release for free circulation or end-use (includes 07/0X Your choice of declaration will restrict your options for procedu                                                           | v           v, 4000, 4200, 4           v           ure selection to codes                       | Status<br>Draft<br>• Any procedure(s) not currently supported by TSS?<br>• None<br>*No' - all items in the consignment are being submitted<br>TSS, with no additional procedure except those corresp<br>additional procedures. 'Yes' - one or more items in the or<br>above criteria                        | into procedures supported by sonding to the supported by sonding to the supported by sonsignment do not fit the |
| this guide as mentioned above.  Previous Movement Information  SUP000000005002045  Supplementary Declaration Local Reference Number SUP00000000000000045  Goods Domestic Status NIDOM (UK domestic status goods)  Which type of declaration do you intend to make? Declaration for release for free circulation or end-use (includes 07)XX Your choice of declaration will restrict your options for procedu within the movement type selected. Please see TSS guidance for | +<br>, 400X, 420X, 4 +<br>ure selection to codes<br>for further details                         | Status<br>Draft<br>• Any procedure(s) not currently supported by TSS?<br>• None<br>"No" - all items in the consignment are being submitted<br>TSS, with no additional procedure except those corresp<br>additional procedures. "Yes" - one or more items in the or<br>above criteria<br>* Arrival Date/Time | into procedures supported by conding to the supported consignment do not fit the                                |

There is now a tab for **Included Supplementary Declarations** that shows which Supplementary Declarations are incorporated under this Periodic Declaration:

|                                                                                                    |                                                                                                    |                                                | NON                                                      | e                                       |         |                  |                                  |
|----------------------------------------------------------------------------------------------------|----------------------------------------------------------------------------------------------------|------------------------------------------------|----------------------------------------------------------|-----------------------------------------|---------|------------------|----------------------------------|
| ocation of Goods                                                                                                    |                                                                                                    |                                                | * Delive                                                 | ery Location Country                    |         |                  |                                  |
| lelfast Port (GBAUBELBELBEL)                                                                                               |                                                                                                    | ×                                              | + United                                                 | d Kingdom                               |         |                  | ×                                |
| cation of Goods (if not in list a                                                                                          | bove)                                                                                                    |                                                | Delive                                                   | ery Location Town                       |         |                  |                                  |
|                                                                                                    |                                                                                                    |                                                |                                                          |                                         |         |                  |                                  |
| se Postponed VAT Accountin                                                                                                 | g?                                                                                                    |                                                | UN/LO                                                    | CODE                                    |         |                  |                                  |
| lo                                                                                                    |                                                                                                    |                                                | ¥                                                        |                                         |         |                  |                                  |
|                                                                                                    |                                                                                                    |                                                |                                                          |                                         |         |                  |                                  |
| Required information Any proc                                                                                              | edure(s) not currently supported by TSS?                                                                                                    | NCOTERM Delivery                               | y Location Town                                          | Save (Ctrl + s)                         | Add Mor | e Declarations   | evert to Non Perio               |
| Submit<br>Required information Any proc<br>Goods Records (2) Her                                                           | edure(s) not currently supported by TSST IP                                                                                                    | NCOTERM Delivery                               | y Location Town                                          | Save (Ctrl - s)<br>Holder Of Authorisat | Add Mor | e Declarations R | evert to Non Perio<br>Duty Total |
| Goods Records (2) Heating Language                                                                                         | edure(s) not currently supported by TSS? If<br>sider Additions/Deductions H                                                                                    | NCOTERM Delivery                               | y Location Town                                          | Save (Ctrl - s)<br>Holder Of Authorisat | Add Mor | e Declarations R | evert to Non Perio<br>Duty Total |
| Goods Records @ Heat<br>Included Supplementary Dec                                                                         | edure(s) not currently supported by TSS?                                                                                                    | NCOTERM Delivery                               | y Location Town                                          | Save (Ctrl - s)<br>Holder Of Authorisat | Add Mor | e Declarations R | evert to Non Perio               |
| Goods Records (2) Heat<br>Included Supplementary Dec<br>Included Supplementary Dec<br>Cal Reference Number                 | edure60 not currently supported by TSST II<br>ider Additions/Deductions H<br>larations @<br>y Declarations<br>SFD Consignment Reference                        | NCOTERM Delivery                               | y Location Town                                          | Save (Ctrl - s)<br>Holder Of Authorisat | Add Mor | Guarantee Type   | Evert to Non Perio               |
| Goods Records (2) Hei<br>Included Supplementary Dec<br>Included Supplementary<br>ocal Reference Number<br>UP00000005001923 | edure(s) not currently supported by TSS? If<br>inder Additions/Deductions H<br>larations @<br>y Declarations<br>SFD Consignment Reference<br>DEC00000010009874 | NCOTERM Delivery<br>leader Previous D<br>e Gox | y Location Town Document Ods Domestic Sta DOM (UK domest | Save (Ctrl - s)<br>Holder Of Authorisat | Add Mor | Guarantee Type   | Duty Total<br>Goods Lines        |

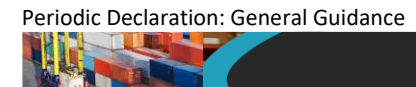

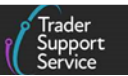

The Included Supplementary Declarations tab lists all the associated Supplementary Declarations sorted according to the goods movement date, from oldest at the top to newest at the bottom:

| Location of Goods                                                                                                    |                                                                                                    |                               |                   | * Delive                            | ry Location Country                            |        |                   |                                   |
|----------------------------------------------------------------------------------------------------|----------------------------------------------------------------------------------------------------|-------------------------------|-------------------|-------------------------------------|------------------------------------------------|--------|-------------------|-----------------------------------|
| Selfast Port (GBAUBELBELBEL) x                                                                                                    |                                                                                                    |                               |                   | United                              | i Kingdom                                      |        |                   | ×                                 |
| cation of Goods (if not in list above)                                                                                                    |                                                                                                    |                               |                   | • Delive                            | ry Location Town                               |        |                   |                                   |
|                                                                                                    |                                                                                                    |                               |                   |                                     |                                                |        |                   |                                   |
| Jse Postponed VAT Accounting                                                                                                    | 9?                                                                                                    |                               |                   | UN/LOO                              | CODE                                           |        |                   |                                   |
| 4o                                                                                                    |                                                                                                    |                               | ×                 |                                     |                                                |        |                   |                                   |
|                                                                                                    |                                                                                                    |                               |                   |                                     |                                                |        |                   |                                   |
|                                                                                                    |                                                                                                    |                               |                   |                                     |                                                |        |                   |                                   |
| Submit<br>Required information Any proce                                                                                                    | edure(s) not currently supported by TSS                                                                                                    | 17 INCOTERM D                 | Delivery Loc      | ation Town                          | Save (Ctrl + s)                                | Add Mo | re Declarations   | evert to Non Peri                 |
| Submit<br>Required information Any proof<br>Goods Records (2) Hea                                                                                                    | edure(s) not currently supported by TSS<br>der Additions/Deductions                                                                            | P INCOTERM D                  | Delivery Loc      | ation Town                          | Save (Ctrl + s)<br>Holder Of Authoris          | Add Mo | re Declarations R | levert to Non Perio               |
| Submit<br>Required information Any press<br>Goods Records (2) Hea<br>Included Supplementary Dect                                                                          | edure(s) not currently supported by TSS<br>der Additions/Deductions<br><b>arations</b>                                                         | P INCOTERM D<br>Header Previo | Delivery Loc      | ation Town                          | Save (Ctrl - s)<br>Holder Of Authorise         | Add Mo | Guarantee Type    | levert to Non Perio<br>Duty Total |
| Submit<br>Required information Ary proce<br>Goods Records 2 Hea<br>Included Supplementary Dect<br>Included Supplementar                                                   | edure(i) not currently supported by TSS<br>der Additions/Deductions<br>arations 2<br>y Declarations                                            | P INCOTERM D<br>Header Previo | Delivery Loc      | ation Town                          | Save (Ctrl - s)<br>Holder Of Authorise         | Add Mo | Guarantee Type    | levert to Non Peri                |
| Submit<br>Required information Any proof<br>Goods Records () Hea<br>Included Supplementary Decl<br>Included Supplementar<br>Local Reference Number                        | edure(a) not currently supported by TSS<br>der Additions/Deductions<br>arations @<br>y Declarations<br>SFD Consignment Refer                   | 7 INCOTERM D<br>Header Previo | ous Doc           | ument O                             | Save (Ctrl - s)<br>Holder Of Authorise         | Add Mo | Guarantee Type    | Duty Total                        |
| Submit<br>Required information Any proce<br>Goods Records (2) Hea<br>Included Supplementary Decl<br>Included Supplementar<br>Local Reference Number<br>SUP000000005001923 | edure(s) not currently supported by TSS<br>der Additions/Deductions<br>arations<br>y Declarations<br>SFD Consignment Refer<br>DEC0000001000987 | P INCOTERM D<br>Header Previo | ous Doci<br>Goods | ation Town<br>ument<br>Domestic Sta | Save (Ctrl - s)<br>Holder Of Authorisi<br>itus | Add Mo | Guarantee Type    | Duty Total                        |

The key characteristics are displayed:

- Local Reference Number the LRN of the Supplementary Declaration that was consolidated
- SFD Consignment Reference the LRN of the original Simplified Frontier Declaration which was converted into the Supplementary Declaration included in the Periodic Declaration
- Goods Domestic Status NIDOM (UK domestic status goods) or NIIMP (Non-UK domestic status goods)
- Tax Point Date the tax point date of the Supplementary Declaration
- **Goods Lines** the number of goods lines on the original Supplementary Declaration that was consolidated.

By clicking into each included Supplementary Declaration individually, you can review the full details. Supplementary Declarations added to a Periodic Declaration can be accessed through the **Included Supplementary Declarations** list on the Periodic Declaration.

In the new Periodic Declaration itself you will see that all the item lines have been copied across from the Supplementary Declaration(s) into the Periodic Declaration:

| Home > Goods Mov                                                                                                    | ement > SUP00000005002045                                                                                                    | 5                                          |                              |                                                                                      |                                                            |                                              |
|----------------------------------------------------------------------------------------------------|----------------------------------------------------------------------------------------------------|--------------------------------------------|------------------------------|--------------------------------------------------------------------------------------|------------------------------------------------------------|----------------------------------------------|
|                                                                                                    |                                                                                                    | 2                                          |                              |                                                                                      |                                                            |                                              |
| * Location of Goods                                                                                                    |                                                                                                    |                                            | * Delivery                   | Location Country                                                                     |                                                            |                                              |
| Belfast Port (GBAUBELBE                                                                                                    | LBEL)                                                                                                    | ×                                          | v United Ki                  | ngdom                                                                                |                                                            | ×                                            |
| Location of Goods (if not                                                                                                    | in list above)                                                                                                    |                                            | <ul> <li>Delivery</li> </ul> | Location Town                                                                        |                                                            |                                              |
|                                                                                                    |                                                                                                    |                                            |                              |                                                                                      |                                                            |                                              |
| * Use Postponed VAT Ac                                                                                                    | counting?                                                                                                    |                                            | UN/LOCO                      | DE                                                                                   |                                                            |                                              |
| No                                                                                                    |                                                                                                    |                                            | •                            |                                                                                      |                                                            |                                              |
| Submit<br>Required information                                                                                                   | Any procedure(a) not currently supported by TSS?                                                                                                    | INCOTERM Delivery L                        | ocation Town                 | Save (Ctrl + s) Add                                                                  | More Declarations Re                                       | vert to Non Period                           |
| Submit<br>Required information                                                                                                   | Any procedure(i) not currently supported by TSS7                                                                                                    | INCOTERM Delivery L                        | ocation Town                 | Save (Ctrl + s) Add                                                                  | More Declarations Re                                       | vert to Non Period                           |
| Submit<br>Required information<br>Goods Records @                                                                                | Any procedure(s) not currently supported by TSS7<br>Header Additions/Deductions                                                                                                    | INCOTERM Delivery Li<br>Header Previous Do | acation Town                 | Save (Ctrl + s) Add                                                                  | More Declarations Re                                       | vert to Non Period<br>Duty Total             |
| Submit<br>Required information<br>Goods Records (2)<br>Included Supplementa                                                      | Any procedure(s) not currently supported by TSS?<br>Header Additions/Deductions<br>ry Declarations 2                                                                                  | INCOTERM Delivery L<br>Header Previous Do  | ocation Town                 | Save (Ctrl + s) Add                                                                  | More Declarations Re                                       | vert to Non Period                           |
| Submit<br>Required information<br>Goods Records 2<br>Included Supplementa<br>E Goods Records                                     | Any procedure(s) not currently supported by TSS7<br>Header Additions/Deductions<br>Iry Declarations<br>New Import Previous Good(s) Ap                                                 | INCOTERM Delivery L<br>Header Previous Do  | ocation Town                 | Save (Ctr( + s) Add                                                                  | More Declarations Re                                       | vert to Non Period                           |
| Submit<br>Required information<br>Goods Records (2)<br>Included Supplementa<br>E Goods Records<br>Goods Description G            | Any procedure(s) not currently supported by TSS7<br>Header Additions/Deductions<br>ary Declarations (2)<br>New Import Previous Good(s) Ap<br>cods Item Number Commodity Code          | Header Previous Do                         | ocation Town                 | Save (Ctrl + s) Add<br>Holder Of Authorisation @                                     | More Declarations Re Guarantee Type Item Gross Mass (KG)   | vert to Non Period Duty Total Number of Pack |
| Submit<br>Required information<br>Goods Records (2)<br>Included Supplementa<br>E Goods Records<br>Goods Description<br>G goods 1 | Any procedure(s) not currently supported by TSST<br>Header Additions/Deductions<br>ry Declarations (2)<br>New Import Previous Good(s) Ap<br>oods Item Number Commodity Code<br>401692 | Header Previous Do                         | ocation Town                 | Save (Ctrl + s) Add<br>Holder Of Authorisation (<br>mail Code Procedure Code<br>4000 | More Declarations Re Guarantee Type Item Gross Mass (KG) 1 | Duty Total                                   |

The Header Previous Document records are slightly different, however, as not all records are copied from the Supplementary Declaration.

## 7 How to Revert to Non-Periodic status or Cancel a Periodic Declaration

When reviewing a Periodic Declaration or in the process of editing, you may need to **remove** a Supplementary Declaration that you have added to a Periodic Declaration.

**Before** adding Supplementary Declarations to a Periodic Declaration, you can remove any selected Supplementary Declarations by clicking the × next to the relevant Supplementary Declaration reference number:

|                                                                                                    | ĺ                          |
|----------------------------------------------------------------------------------------------------|----------------------------|
|                                                                                                    |                            |
| Home > Add more declarations to a Periodic Declaration                                                                                                    |                            |
| Please refer to the rules and guidance for Periodic Declarations here.                                                                                                    |                            |
| NOTE: Please only proceed to add this Supplementary Declaration to a Periodic Declaration if you are sure that it adheres                                                                                                    | to the rules for doing so. |
| In particular all header level info must be the same and apply equally to all goods items, e.g. any Additions or Deductions (freig                                                                                                    | ht costs), INCOTERMS etc.  |
| Please do not add the Supplementary Declaration to the Periodic Declaration if the header level information i                                                                                                    | s different.               |
| Add more deplarations to a Deviadia Deplaration                                                                                                    |                            |
| NAA MARA AACIERETIANE TA E VARIAAIC HACIERETIAN                                                                                                    |                            |
| Add more decidiations to a Ferrodic Decidiation                                                                                                    | Submit                     |
| Use this form to associate a Supplementary Declaration to an existing draft Periodic Declaration.                                                                                                    | Submit                     |
| Use this form to associate a Supplementary Declaration to an existing draft Periodic Declaration. Periodic Declaration                                                                                                    | Submit                     |
| Use this form to associate a Supplementary Declaration to an existing draft Periodic Declaration. Periodic Declaration SUP00000000075912 v                                                                                                    | Submit                     |
| Use this form to associate a Supplementary Declaration to an existing draft Periodic Declaration. Periodic Declaration SUP00000000075912 Tax Point Date                                                                                                    | Submit                     |
| Use this form to associate a Supplementary Declaration to an existing draft Periodic Declaration. Periodic Declaration SUP00000000075912  Tax Point Date 27/04/2023 16:20:08                                                                                                    | Submit                     |
| Use this form to associate a Supplementary Declaration to an existing draft Periodic Declaration. Periodic Declaration SUP00000000075912 v Tax Point Date 27/04/2023 16:20:08 Trader Reference                                                                                  | Submit                     |
| Use this form to associate a Supplementary Declaration to an existing draft Periodic Declaration. Periodic Declaration SUP00000000075912 v Tax Point Date 27/04/2023 16:20:08 Trader Reference CLPR16-6090-1_NEWPDDraft                                                         | Submit                     |
| Use this form to associate a Supplementary Declaration to an existing draft Periodic Declaration. Periodic Declaration SUP00000000075912  Tax Point Date Z7/04/2023 16:20:08 Trader Reference CLPR16-6090-1_NEWPDDraft Totat number of Goods Lines                              | Submit                     |
| Use this form to associate a Supplementary Declaration to an existing draft Periodic Declaration. Periodic Declaration SUP00000000075912  Tax Point Date 27/04/2023 16:20:08 Trader Reference CLPR16-6090-1_NEWPDDraft Total number of Goods Lines 2                            | Submit                     |
| Use this form to associate a Supplementary Declaration to an existing draft Periodic Declaration. Periodic Declaration SUP0000000075912   Tax Point Date 27/04/2023 16:20:08 Trader Reference CLPR16-6090-1_NEWPDDraft Total number of Goods Lines 2 Supplementary Declarations | Submit                     |

However, if the **Supplementary Declaration has already been combined** into a Periodic Declaration, you should click the **Revert to Non-Periodic** button on the Periodic Declaration form to remove the Supplementary Declaration(s):

| *Location of Goods                       |   | * Delivery Location Country                                 |    |
|------------------------------------------|---|-------------------------------------------------------------|----|
| Belfast Port (GBAUBELBELBEL) ×           | * | United Kingdom x                                            | Ŧ  |
| Location of Goods (if not in list above) |   | Delivery Location Town                                      |    |
| * Use Postponed VAT Accounting?          |   | UN/LOCODE                                                   |    |
| No                                       | * |                                                             | ¥  |
| Submit                                   |   | Save (Ctrl + s) Add More Declarations Revert to Non Periodi | ic |

**Note:** Taking this step removes all the Supplementary Declarations that have been consolidated into the Periodic Declaration and can't be undone.

When Supplementary Declarations are removed from a Periodic Declaration, they will return to their original state of 'Draft' or 'Trader Input Required'.

If you opt to use the **Revert to Non-Periodic** button, you will receive a warning notification, with **OK** and **Cancel** buttons:

| dic Declaration: General Guida              | ance                                                                                                    |                       |
|---------------------------------------------|----------------------------------------------------------------------------------------------------|-----------------------|
|                                             |                                                                                                    | Trac<br>Sup<br>Serv   |
|                                             | Confirm Revert to Non-Periodic                                                                                                    | GMRs Trader           |
| Home > Goods Movement > SI                  | Reverting to Non-Periodic will cancel this Periodic Declaration and reinstate the origination of the second Supplementary Declaration(s). By doing this you will lose all changes made to this Periodic Declaration. Are you sure you wish to proceed? |                       |
| * Location of Goods                         | Click 'OK' to proceed with reverting to Non-Periodic, or click 'Cancel' to return to the record.                                                                                                    |                       |
| Belfast Port (GBAUBELBELBEL)                |                                                                                                    | ×                     |
| Location of Goods (if not in list above)    | Cancel                                                                                                    |                       |
| * Use Postponed VAT Accounting?             | UN/LOCODE                                                                                                    |                       |
| No                                          |                                                                                                    |                       |
|                                             |                                                                                                    |                       |
| Submit                                      | Save (Ctrl + s) Add More Declarations R                                                                                                    | evert to Non Periodic |
| Required information Any procedure(s) not o | unently supported by TSS2 IRCOTERM Delivery Location Town                                                                                                    |                       |
|                                             |                                                                                                    |                       |

Clicking OK will:

- Return **each** of the selected Supplementary Declarations to the 'Draft' state. They will no longer be in the 'In Periodic' state
- Remove any reference to the Periodic Declaration from the selected Supplementary Declarations (this means that when viewing the Cancelled Periodic Declaration there will be no associated Supplementary Declarations)
- Change the entire Periodic Declaration to the 'Cancelled' state

It is very important to understand that the **Revert to Non-Periodic** button will take each of the Supplementary Declarations associated with the Periodic Declaration back to the original state of 'Draft' or 'Trader Input Required' and any changes you may have made while editing the Periodic Declaration will be lost.

## 8 I need to know more

There are additional guides available on <u>NICTA</u> to support you with trade into and out of Northern Ireland:

- How to use the TSS Portal
- Data guide: TSS declaration data requirements
- <u>Supplementary Declarations: Step-by-step guide</u>
- If your Supplementary Declaration cannot be processed due to an error, see the relevant section in the <u>Guidance on resolution to common error codes for</u> <u>Supplementary and Full Frontier Declarations</u> for instructions on how to resolve the most common errors

You can also consult the <u>TSS Contact Centre</u> for support on 0800 060 8888.

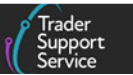

## 9 Changes to guidance and policy

Last updated March 2025.

March 2025: Updates in reference to Windsor Framework Terminologies and Portal changes.

November 2024: Updates to references of CFSP to SCDP.

January 2024: Updates on XI EORI.

June 2023: Guide published.